| 11:17 4月25 | 日 (金)   |                 |           | 000          |              |           | <b>奈</b> 100% 🜠           |
|------------|---------|-----------------|-----------|--------------|--------------|-----------|---------------------------|
| 💽 笹原       | 4 – 2   |                 | ケア        | 記録メニュー       |              | 0         | メニュー                      |
| ケアマニ       | キス笹     | 原(入所            | () 四丁目二番  |              |              | 通常        | 24H                       |
| R 7/ 4     | /14     |                 | 画面切替 5(2) | J (0)        | 27) 🔀(0)     | (249)     |                           |
| 部屋         | 4       | 13              | 415 416   | 417          | 418          | 420       | 421                       |
| 利用者        | t<br>森山 | 戻る              | Ļ         | リズム追加        |              | 確定子       | 75か7 ミツエ<br>荒川 美津枝        |
|            | タッ      | ■絞り込            | ▲み ▼      |              |              | 沼         | タップで参照                    |
|            |         | ■追加選            | 訳         | 7            |              | <b>2</b>  | ларан<br>Д <mark>б</mark> |
|            |         | 時間              | 10:15     |              |              | 20        | 検温(午<br>前)                |
|            |         | 適用              | 生活リズム名称   | 私の生活         | リズム名称        | 記録        | <b>バ</b> ゛イタル             |
|            |         | $\square$       | 記録        | 記録           |              | 23        |                           |
|            |         |                 | 手灌から      | <b>手</b> 猫から |              |           |                           |
|            |         |                 | 自喪から      | 有護がら         |              | _         |                           |
| 10:15      |         |                 | 食事(朝)     | 食事(朝)        |              |           |                           |
| 10:30      |         |                 | 食事(昼)     | 食事 (昼)       | 7 /          |           | リビングに                     |
| 10:45      |         |                 | 起床        | 起床           | ①「看護         | から」に      | チェッ                       |
| 11:00      |         |                 | その.       | 時の様子 🔺       | クして、<br>ズムを追 | 通常通り<br>加 | 生活リ                       |
|            |         |                 |           |              |              |           |                           |
| 11:15      |         |                 |           |              |              |           |                           |
|            |         |                 |           |              |              |           |                           |
| 11:30      |         |                 |           |              |              |           |                           |
| 「記:        | 録」      | 入力 <sup>;</sup> | 後にケースに追   | 追加する場        | 合も同様の        | の手順で      | す                         |
|            |         |                 |           |              |              |           |                           |

| 10:50 6月3 | 日 (火)                 |                           |                           | 0 0 0                     |                 |                              | <b>奈</b> @ 100%                 | <b>(</b>           |
|-----------|-----------------------|---------------------------|---------------------------|---------------------------|-----------------|------------------------------|---------------------------------|--------------------|
| 😧 笹原      | 2 – 1                 |                           | ケア                        | 記録メニュー                    | <b>101</b> ×=1- |                              |                                 |                    |
| ケアマ       | キス笹原(入剤               | т́) =                     | 丁目一番                      |                           |                 |                              | 通常 24H                          |                    |
| R 7/ 6    | 73 記録                 | 画面切替                      | <b></b> (1) 🛃             | (0)                       | <b>(</b> 0)     | (142)                        |                                 |                    |
| 部屋        | 201                   | 202                       | 203                       | 205                       | 206             | 207                          | 208                             |                    |
| 利用者       | サトゥ カズコ<br>佐藤 和子      | パンヤスコ<br>坂康子              | スズムラ キミコ<br>鈴村 紀美子        | カワベカズコ<br>河邉 和子           | がオキヌコ<br>長尾 絹子  | <sup>ナカムラ ュキェ</sup><br>中村 幸江 | <sup>かトゥシズコ</sup><br>加藤 静子<br>2 | 加約                 |
| 18:00     | タップで参照<br>良争(ソ)       | タップで参照<br>良事(タ)           | タップで参照<br>良事(タ)           | タップで参照<br>良事(ソ)           | タップで参照<br>良事(ソ) | タップで参照<br>良事(タ)              | タップで参照<br>良事(タ)                 | <sup>夕</sup><br>良爭 |
| -         | 200 E                 |                           | 歯磨き                       |                           | 23              | 24                           | 23                              |                    |
| 18:15     |                       |                           |                           | + r <i>=</i>              | =#よいこし          | ナン記まつ                        |                                 |                    |
| 18:30     | 看護から<br>追<br><b>び</b> |                           | ②作历发                      | した「有                      | 護から」            | を選択                          |                                 | 服薬                 |
|           |                       |                           |                           |                           |                 |                              |                                 |                    |
|           |                       |                           |                           |                           |                 |                              |                                 |                    |
| 18:45     |                       |                           |                           |                           |                 |                              |                                 |                    |
| 19:00     | 歯磨き<br><b>(</b> )     | 着替え<br>(夜)<br><b>(</b> 夜) | ベッドに入<br>る                | ベッドに入<br>る                | 歯磨き<br><b>2</b> | 着替え<br>(夜)                   | リビングに<br>いる                     |                    |
|           | ベッドに入<br>る 🔯          | 歯磨き<br><b>び</b>           | 排泄<br><b>逐</b>            | 着替え<br>(夜)<br><u> </u> 23 | 排泄<br>20        | 歯磨き<br>00                    | 着替え<br>(夕)<br><b>2</b>          |                    |
|           | 着替え<br>(夜)  あ         | ベッドに入<br>る                | 着替え<br>(夜) <mark>然</mark> | 歯磨き                       | 着替え<br>(夜)      |                              | 排泄                              |                    |
| 7         | 排泄                    | Q                         | ¥                         | <b>@</b> /                | リビングに<br>いる     |                              | テレビを見<br>る                      |                    |
|           |                       |                           |                           |                           |                 |                              | 歯磨き                             |                    |
|           |                       |                           |                           |                           |                 |                              | 整容(夜)                           |                    |
| 19:15     |                       |                           |                           |                           |                 |                              |                                 | 排泄                 |
| 10.20     |                       |                           | 服薬(眠                      |                           |                 |                              |                                 | 就寝                 |
| 24H       | 24                    | Hリズム追加                    |                           | 24Hケース記録                  | ŧ.              | 24Hリズム                       | 完了                              |                    |
|           | 新                     | 規登録                       | 確                         | 認                         | 統計              | :                            | (送受信日時)〇<br>2025/06/03 10:50    | 0:24               |

24Hシートに「看護から」を入力した際、ケースに追加する手順です。

| ● TYRE#X=1       クア記録X=1       クア記録X=1       ● TRE#X=1       ● X=1         クアマキス笹原(入所)       二丁目一番       通常       24         R 7/6/3       記録 画面切響       ● ()       ● ()       ● ()       ● ()       ● ()       ● ()       ● ()       ● ()       ● ()       ● ()       ● ()       ● ()       ● ()       ● ()       ● ()       ● ()       ● ()       ● ()       ● ()       ● ()       ● ()       ● ()       ● ()       ● ()       ● ()       ● ()       ● ()       ● ()       ● ()       ● ()       ● ()       ● ()       ● ()       ● ()       ● ()       ● ()       ● ()       ● ()       ● ()       ● ()       ● ()       ● ()       ● ()       ● ()       ● ()       ● ()       ● ()       ● ()       ● ()       ● ()       ● ()       ● ()       ● ()       ● ()       ● ()       ● ()       ● ()       ● ()       ● ()       ● ()       ● ()       ● ()       ● ()       ● ()       ● ()       ● ()       ● ()       ● ()       ● ()       ● ()       ● ()       ● ()       ● ()       ● ()       ● ()       ● ()       ● ()       ● ()       ● ()       ● ()       ● ()       ● ()       ● ()       ● ()       ● ()       ● ()       ● () </th <th>奈 @ 100% 🚮</th> <th></th> <th></th> <th></th> <th></th> <th></th> <th></th> <th></th> <th>日(火)</th> <th>14:07 6月3</th>                                                                   | 奈 @ 100% 🚮                                                                                                    |                  |               |                 |                  |                |             |                                | 日(火)       | 14:07 6月3 |    |
|----------------------------------------------------------------------------------------------------|----------------------------------------------------------------------------------------------------|------------------|---------------|-----------------|------------------|----------------|-------------|--------------------------------|------------|-----------|----|
| ケアマキス笹原(入所)       二丁目一番       選索       24         R 7/6/3       記録       画面切替       ●0       ●0       ●0       ●0       ●0       ●0       ●0       ●0       ●0       ●0       ●0       ●0       ●0       ●0       ●0       ●0       ●0       ●0       ●0       ●0       ●0       ●0       ●0       ●0       ●0       ●0       ●0       ●0       ●0       ●0       ●0       ●0       ●0       ●0       ●0       ●0       ●0       ●0       ●0       ●0       ●0       ●0       ●0       ●0       ●0       ●0       ●0       ●0       ●0       ●0       ●0       ●0       ●0       ●0       ●0       ●0       ●0       ●0       ●0       ●0       ●0       ●0       ●0       ●0       ●0       ●0       ●0       ●0       ●0       ●0       ●0       ●0       ●0       ●0       ●0       ●0       ●0       ●0       ●0       ●0       ●0       ●0       ●0       ●0       ●0       ●0       ●0       ●0       ●0       ●0       ●0       ●0       ●0       ●0       ●0       ●0       ●0       ●0       ●0       ●0       ●0       ●0       ●0                                                                                                    | o ×=1-                                                                                                    |                  |               | 禄メニュー           | ケア記録             |                |             |                                | ī 2—1      | 🕑 笹房      |    |
| R 7/6/3       記録 画面切替       □0       ■0       ■0       ●0       ●0       ●0       ●0       ●0       ●0       ●0       ●0       ●0       ●0       ●0       ●0       ●0       ●0       ●0       ●0       ●0       ●0       ●0       ●0       ●0       ●0       ●0       ●0       ●0       ●0       ●0       ●0       ●0       ●0       ●0       ●0       ●0       ●0       ●0       ●0       ●0       ●0       ●0       ●0       ●0       ●0       ●0       ●0       ●0       ●0       ●0       ●0       ●0       ●0       ●0       ●0       ●0       ●0       ●0       ●0       ●0       ●0       ●0       ●0       ●0       ●0       ●0       ●0       ●0       ●0       ●0       ●0       ●0       ●0       ●0       ●0       ●0       ●0       ●0       ●0       ●0       ●0       ●0       ●0       ●0       ●0       ●0       ●0       ●0       ●0       ●0       ●0       ●0       ●0       ●0       ●0       ●0       ●0       ●0       ●0       ●0       ●0       ●0       ●0       ●0       ●0       ●0       ●0       ●0       ●0       ●0 </td <td>24H</td> <td></td> <td></td> <td></td> <td>目一番</td> <td>二丁目</td> <td>所)</td> <td>连原(入序</td> <td>キス笹</td> <td>ケアマ</td>                                                                                                    | 24H                                                                                                    |                  |               |                 | 目一番              | 二丁目            | 所)          | 连原(入序                          | キス笹        | ケアマ       |    |
| 部屋     201     202     203     205     206     207     208       利用者     パウがゴ     パソヤゴ     双 は ちご     パケ がゴ     ガバ がゴ     ガガ けゴ     ガビ がゴ       利用者     佐藤 和子     愛って     反     ケース個別     別除 確定     カッフ で 使用       18:00     食事 (う)     佐藤 和子     日報     川田 株式     カッフ で 使用       18:00     食事 (う)     佐藤 和子     日報     「     クッフ で 使用       18:15     サボートの必要なこと     日報     「     ワビング に       18:30     福彦 生活リズム     看護か 告     記録者     笹原 2 - 1     リビング に       18:45     日報     「     ケース     単浩     6       第2     アフ で 見     日報     「     ケース     6       18:45     正録     事故生成     日報     「     ケース       18:45     正録     日報     「     ケース     6       19:00     歯磨き     生活リズム     石渡から     記録者     笹原 2 - 1     リビング に       19:00     歯磨き     生活リズム     石渡から     記録者     笹原 2 - 1     リビング に       19:10     「     アース     「     ケース     5     ビング に       19:30     「     「     ケース     「     5     2                                                                                                    |                                                                                                    | (165)            | <b>(</b> 0)   | )               | 0) 🛃(0           | 刃替 🌄(0         |             |                                | 6/3        | R 7/ 6    |    |
| 利用者       竹かぶ1       パッワ3       双省 523       ガパ 53       ガパ 53       ガガ 123       ガガ 123 <th 123<="" td=""><td>208</td><td>207</td><td>206</td><td>205</td><td>203</td><td>2 2</td><td>2 0</td><td>201</td><td>2 (</td><td>部屋</td></th> | <td>208</td> <td>207</td> <td>206</td> <td>205</td> <td>203</td> <td>2 2</td> <td>2 0</td> <td>201</td> <td>2 (</td> <td>部屋</td> | 208              | 207           | 206             | 205              | 203            | 2 2         | 2 0                            | 201        | 2 (       | 部屋 |
| タッナマ     戻る     ケース個別     削除 確定     タッナで ●照       18:00     食事 (3)<br>(5)<br>(5)<br>(5)<br>(5)<br>(7)<br>(7)<br>(7)<br>(7)<br>(7)<br>(7)<br>(7)<br>(7)<br>(7)<br>(7                                                                                                    | <sup>かトウシズコ</sup><br>加藤静子 加約<br>2                                                                                                | かんう ユキエ<br>中村 幸江 | ガオ叔コ<br>長尾 絹子 | カワベカズコ<br>河邉 和子 | ズムラ キミコ<br>ホ 紀美子 | な」 こな<br>東子 鈴木 | パン 坂 厚      | <sup>トゥ かっ</sup> っ<br>藤 和子     | サトゥ<br>佐藤  | 利用者       |    |
| 18:00       食事(3)       食事(4)       食事(5)       食事(5)         18:00       24Hシート       時間       生活リズム       1         18:15       サポートの必要なこと       要なこと       1       1         18:30       日々の暮らしの記録       1       1       1       1         18:45       記録       事故生成       1       1       1       1         19:00       歯磨き       生活リズム       看護から       記録者       笹原 2 - 1       1       1       1       1       1       1       1       1       1       1       1       1       1       1       1       1       1       1       1       1       1       1       1       1       1       1       1       1       1       1       1       1       1       1       1       1       1       1       1       1       1       1       1       1       1       1       1       1       1       1       1       1       1       1       1       1       1       1       1       1       1       1       1       1       1       1       1       1       1       1       1       1       1       1                                                                                                          | タップで参照 タ                                                                                                    | 削除 確定            |               | -ス個別            | ケー               |                | 3           | プマ 戻                           | タップ        |           |    |
| 24Hシート       時間       生活リズム         18:15       サポートの必要なこと       要なこと         18:30       看護から       日々の暮らしの記録         18:45       記録 事故生成       1239         19:00       幽磨き       生活リズム       看護から       記録者       世原 2 - 1         19:00       幽磨き       生活リズム       看護から       記録者       笹原 2 - 1       リビングにいる         18:45       記録       事故生成       正録者       笹原 2 - 1       リビングにいる       ご         19:00       幽磨き       生活リズム       看護から       記録者       笹原 2 - 1       リビングにいる       ご         19:00       山原の       マーン       石護から、       記録者       笹原 2 - 1       リビングにいる       ご         19:15       正録       国際       日報       「       ケース       デレビを見       ご         19:30       近       田報       「       ケース       ご       「                                                                                                    | 事(夕) 食事                                                                                                    |                  |               |                 |                  |                | 」<br>和子     | (5 <sub>サトウ カス</sub> ゙<br>佐藤 テ | 食事(        | 18:00     |    |
| 時間     生活リズム       18:15     サポートの必要なこと       18:30     看護から       日々の喜らしの記録       18:45     記録       18:45     記録       18:45     記録       東次生成       19:00     歯磨き       生活リズム     看護から       ご録     東次生成       19:00     歯磨き       生活リズム     看護から       ごうと     記録者       単泄     画像       日報     「       ケース     デレビを見る       調許泄     画像       日報     「       ケース     デレビを見る       調許     画像       日報     「       ケース     夢にを見る       19:15        服薬(眠前)     (1)                                                                                                    |                                                                                                    |                  |               |                 |                  |                | シート         | 24H3                           |            |           |    |
| 18:15       サポートの必要なこと         18:30       看護か日         日々の暮らしの記録       日々の暮らしの記録         18:45       記録 事故生成         19:00       歯磨き         生活リズム       看護から         記録者       笹原 2-1         リビングにいる       ご         「なッドにまた」       実日時         R 7/ 6/ 3       18:30         種替え(次)       マウングに、いる         「なりた」       アロマングに、いる         「なりた」       第二日報         「なりた」       アース         「なりた」       「なりた」         「なりた」       日報         「なりた」       「なりた」         「なりた」       「なりた」                                                                                                    |                                                                                                    |                  |               | ХД              | 生活リス             |                | 時間          | E                              |            |           |    |
| 18:30       日々の暮らしの記録         18:45       記録 事故生成         19:00       歯磨き       生活リズム       看護から         ごマッドは       実日時       R 7/ 6/ 3       18:30       種別         着替え、<br>(次)       その時の様子       ですと       非泄       画像       日報       「       ケース         指泄       画像       日報       「       ケース       5       2         19:15       原葉(眠<br>前)       販業(眠<br>前)       販業(眠       「       1       1                                                                                                    |                                                                                                    |                  |               |                 |                  |                | ートの必<br>なこと | サポ-                            |            | 18:15     |    |
| 18:45     記録     事故生成       19:00     歯磨き     生活リズム     看護から     記録者     笹原 2 - 1     リビングにいる       19:00     ボッドk     実日時     R 7/ 6/ 3     18:30     種別     着替え<br>(タ)     着替え<br>(タ)     着替え<br>(タ)     着替え<br>(タ)     第泄       着替え<br>(夜)     その時の様子     ですと     日報     「     ケース     デレビを見<br>る     第       排泄     画像     日報     「     ケース     広     臨磨き       19:15             19:30                                                                                                    | 服薬                                                                                                    | 1                |               |                 |                  | の記録            | り暮らしの       | から<br>日々の                      | 看護か        | 18:30     |    |
| 19:00     歯磨き     生活リズム     看護から     記録者     笹原 2 - 1     リビングに<br>いる       19:00     「、ッドは<br>る     実日時     R 7/ 6/ 3     18:30     種別     着替え<br>(タ)     着替え<br>(タ)     着替え<br>(タ)     「       着替え<br>(夜)     その時の様子     ですと     日報     「     ケース     デレビを見<br>る     デレビを見<br>る     ご       排泄     画像     日報     「     ケース     「     「     「       19:15       服薬(眠<br>前)     服薬(眠                                                                                                    |                                                                                                    |                  |               |                 |                  | 事故生成<br>       | 記録 事        | Ē                              |            | 18:45     |    |
| ベッドk     実日時     R 7/ 6/ 3     18:30     種別     着替え<br>(タ)     着替え<br>(タ)       着替え<br>(夜)     その時の様子     ですと     非泄     画像     日報     「     ケース     デレビを見<br>る     う       排泄     画像     日報     「     ケース     デレビを見<br>る     う     う     う       19:15                                                                                                    | ビングに<br>る <u> 故</u>                                                                                                    |                  | 笹原 2 - 1      | 記録者             | 1                | 看護から           | シズム         | き生活                            | 歯磨き        | 19:00     |    |
| 着替え<br>(夜)     その時の様子     「すと     排泄     「     「     「     「     「     「     「     「     「     「     「     「     「     「     「     「     「     「     「     「     「     「     ご     ご<                                                                                                    | 替え<br>夕) 63                                                                                                    |                  |               | 種別              | 18:30            | R 7/ 6/ 3      | 日時          | ドに 実                           | ベッド<br>る   |           |    |
| 排泄 画像 日報 √ ケース 5 レビを見 る 2 b m m m m m m m m m m m m m m m m m m                                                                                                    | 泄 (4)                                                                                                    |                  | _             |                 |                  | てすと            | 時の様子        | えその日                           | 着替え<br>(夜) |           |    |
| 19:15               服薬(眠前)                                                                                                    | レビを見 🔯                                                                                                    | ケース              | $\checkmark$  | 时報              | E                |                | 画像          | Ī                              | 排泄         |           |    |
| ③「ケース」     整容(夜)       19:15     服薬(眠前)                                                                                                    | 磨き                                                                                                    |                  | 1             |                 |                  |                |             |                                |            |           |    |
| 19:15     服薬 (眠前)                                                                                                    | 容(夜)                                                                                                    |                  |               | ケース」            | ③ [·             |                |             |                                |            |           |    |
| 19:30                                                                                                    | 排泄                                                                                                    |                  |               |                 |                  |                |             |                                |            | 19:15     |    |
|                                                                                                    | 就寝                                                                                                    |                  |               |                 | (眠               | 服薬             |             |                                |            | 19:30     |    |
| 19:45                                                                                                    |                                                                                                    |                  |               |                 |                  |                |             |                                |            | 19:45     |    |
| 日報に追加する場合は「日報」にもチェック                                                                                                    |                                                                                                    | 7                | ニック           | しにもチ            | 「日報」             | 易合は            | する場         | 追加了                            | 灵(こ道       | 日朝        |    |

2025/5/31

| 10:49 6月3日(火) |         |     | 0 0 0                        |        |          |          | 奈 @ 100% 💋 |
|---------------|---------|-----|------------------------------|--------|----------|----------|------------|
| 戻る            |         |     | ケース                          |        |          | 機能選      | 択 メニュー     |
| R 7/ 6/       | 3       | )~[ | R 7/ 6/ 3                    |        | <b>E</b> | 171      | 一覧         |
| 佐藤 和          | 」<br> 子 | )   |                              |        |          | <u> </u> | <b>=</b> Q |
| 年月日           | 時間      | 種別  | ケース                          | 記録者    | ケース      | 申し<br>送り | 画像         |
| R 7/ 6/ 3     | 18:30   |     | 【生活のリズム】看護から<br>【その時の様子】てすと… | 笹原 2-1 | J        | J        |            |
|               |         |     |                              |        |          |          |            |
|               |         |     |                              |        |          |          |            |
| 「申し送          | きり」た    | が不要 | ならチェックを                      | 外してく   | ださい      | ١        |            |
|               |         |     |                              |        |          |          |            |
|               |         |     |                              |        |          |          |            |
|               |         |     |                              |        |          |          |            |
|               |         |     |                              |        |          |          |            |
|               |         |     |                              |        |          |          |            |
|               |         |     |                              |        |          |          |            |
|               |         |     |                              |        |          |          |            |
|               |         |     |                              |        |          |          |            |
|               |         |     |                              |        |          |          |            |
|               |         |     |                              |        |          |          | _          |
|               |         |     |                              |        | ④ 「作     | ₹存」      |            |
|               |         |     |                              |        |          | ٦        |            |
|               |         |     |                              |        |          |          |            |
|               | 行追加     | П   | 行複写                          | 行削除    |          | 保存       |            |

<sup>(</sup>仮) 24Hシート (iPad版) ケース

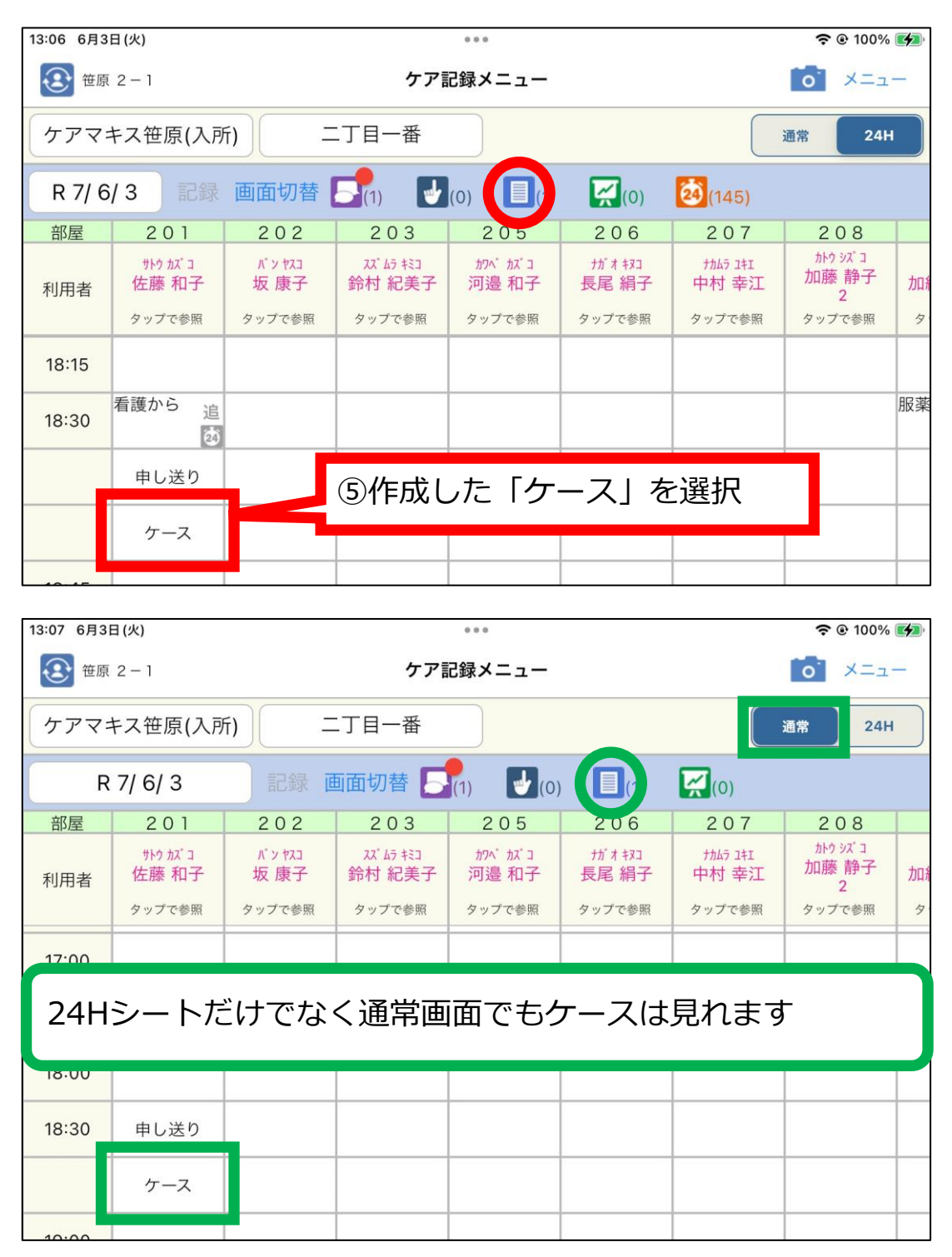

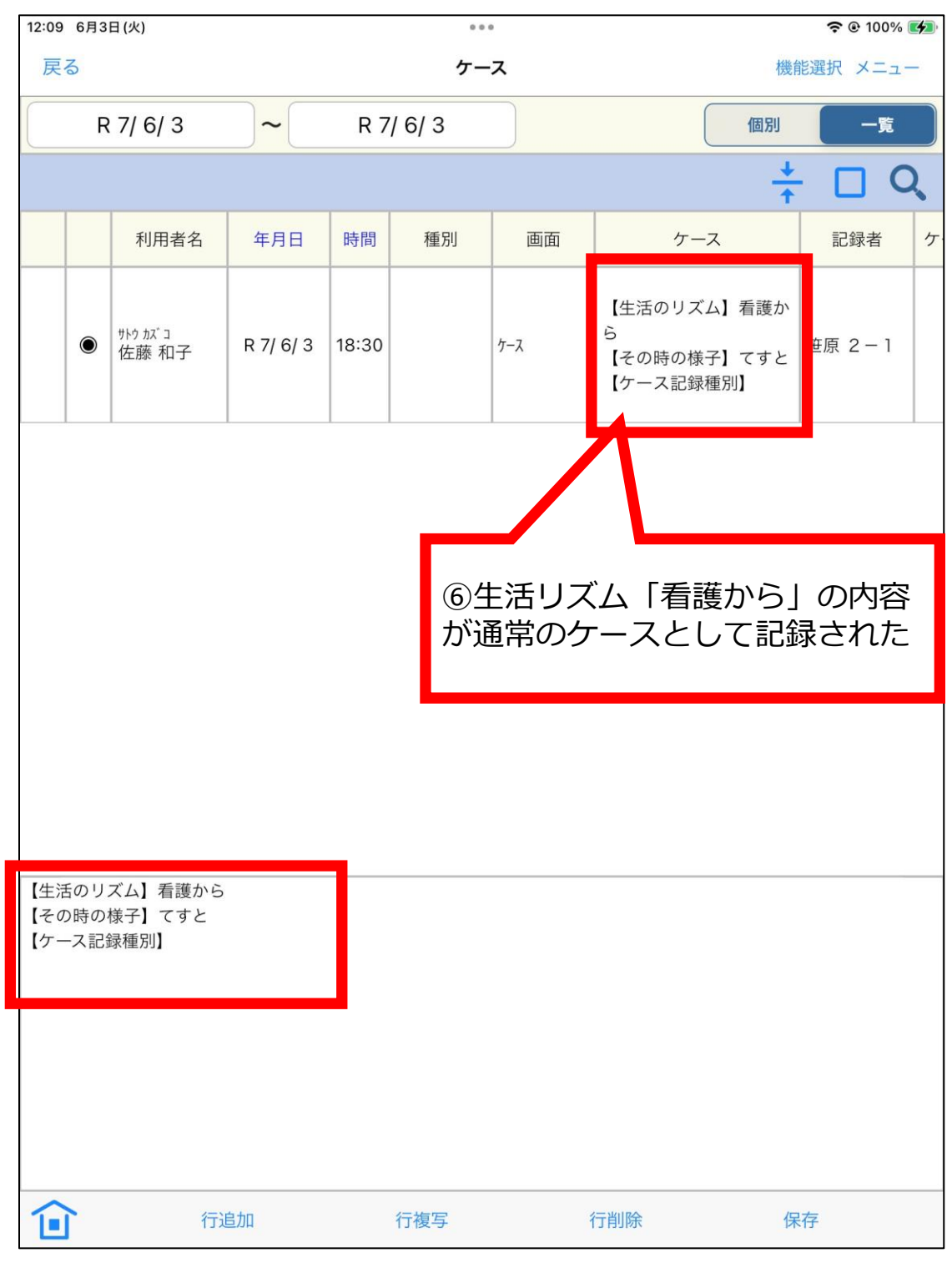

<sup>(</sup>仮) 24Hシート (iPad版) ケース